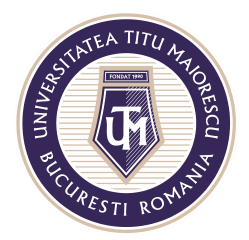

MINISTERUL EDUCAȚIEI NAȚIONALE **UNIVERSITATEA "TITU MAIORESCU" DIN BUCUREȘTI** Calea Văcărești nr. 187, sector 4, București, cod 040051 Tel.: 021 316 16 46, Fax: 021 311 22 97, e-mail: rectorat@utm.ro, www.utm.ro

## **MICROSOFT FORMS**

## Accesarea testului

Microsoft Forms este o platformă integrată in Microsoft Teams, pentru realizarea testelor online, de tip grilă, text, iar acestea pot fi accesate astfel:

1. Prin secțiunea Assignments.

În momentul în care aceasta este accesată, vor fi vizibile clasele din care utilizatorul face parte și în cadrul cărora au fost atribuite teme sau assignments, apoi este necesară selectarea celei dorite.

| < >                     | Q. Search      | ₽ <u>₽</u> – □ × |
|-------------------------|----------------|------------------|
| Activity<br>Cativity    | Choose a class |                  |
| terrs                   | Search classes | a<br>/           |
| Assignments<br>Catendar | Nex            |                  |
| cals                    |                |                  |
| ···                     |                |                  |
| ₽<br>Apps               |                |                  |
| ()<br>Help              |                | ()               |

Veti vizualiza toate temele, proiectele care au fost asignate acestei clase, alături de termenul de predare și punctajul:

| < >               |                                                | Q Search |  |  |  |  |  | PN | -                |                        | × |
|-------------------|------------------------------------------------|----------|--|--|--|--|--|----|------------------|------------------------|---|
| Activity          | D Drept-IF-demo                                | 863      |  |  |  |  |  |    |                  |                        |   |
| Chat              | Assigned                                       |          |  |  |  |  |  |    |                  |                        | _ |
| iiii<br>Teams     | Examen Drept Civil<br>Due today at 14:30       |          |  |  |  |  |  |    | 20<br>Due        | points<br><b>today</b> |   |
| Assignments       | Examen Drept Civil sem I<br>Due today at 15:00 |          |  |  |  |  |  |    | 20<br>Due        | points<br><b>today</b> |   |
| Calendar<br>Calls | <b>14 sept test</b><br>Due today at 23:59      |          |  |  |  |  |  |    | 10<br><b>Due</b> | points<br><b>today</b> |   |
| <b>1</b><br>Files | tema biologie<br>Due today at 23:59            |          |  |  |  |  |  |    | 100<br>Due       | points<br><b>today</b> |   |
|                   | > Completed                                    |          |  |  |  |  |  |    |                  |                        |   |
|                   |                                                |          |  |  |  |  |  |    |                  |                        |   |
| ()<br>Help        |                                                |          |  |  |  |  |  |    |                  |                        | ( |

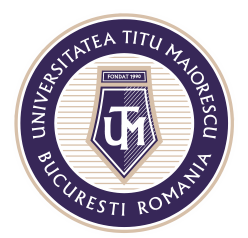

MINISTERUL EDUCAȚIEI NAȚIONALE **UNIVERSITATEA "TITU MAIORESCU" DIN BUCUREȘTI** Calea Văcărești nr. 187, sector 4, București, cod 040051 Tel.: 021 316 16 46, Fax: 021 311 22 97, e-mail: rectorat@utm.ro, www.utm.ro

Selectand tema în cauză, veți fi redirecționat către această fereastră, apoi accesați

testul:

| $\langle \rangle$                 | Q Search             |                    | PN - 🗆 × |
|-----------------------------------|----------------------|--------------------|----------|
| Activity C Back                   |                      |                    | C53      |
| Chat Chat                         |                      | Points             |          |
| Examen Drep<br>Due today at 14:30 | ot Civil             | 20 points possible |          |
| Assignments                       |                      |                    |          |
| My work<br>Calendar               |                      |                    |          |
| Calls                             | ivil (Urept-IF-demo) |                    |          |
| <b>1</b><br>Files                 |                      |                    |          |
|                                   |                      |                    |          |
|                                   |                      |                    |          |
|                                   |                      |                    |          |
|                                   |                      |                    |          |

2. Prin link.

Veți putea accesa testul prin intermediul link-ului distribuit de cadrul didactic, astfel testul se va deschide in browser. În cazul în care sunt solicitate credențiale pentru a accesa testul, trebuie utilizat contul Office 365.

## Trimiterea răspunsului la test

Testul care se va deschide, va fi de tipul acesta:

| E>   | kamen Drept Civil (Drept-IF-demo)                                                             |
|------|-----------------------------------------------------------------------------------------------|
| Hi P | renume, when you submit this form, the owner will be able to see your name and email address. |
| 1. ( | Question<br>10 Points)                                                                        |
| (    | Option 1                                                                                      |
| (    | Option 2                                                                                      |
| (    | Option 3                                                                                      |
| 2.0  | Question<br>10 Points)                                                                        |
| (    | Option 1                                                                                      |
| (    | Option 2                                                                                      |
| (    | Option 3                                                                                      |

Acreditată prin Legea nr. 239/2002, cod fiscal RO 4337662, cont IBAN RO90BTRL04301202N01816XX, Banca Transilvania, Agenția Popești-Leordeni

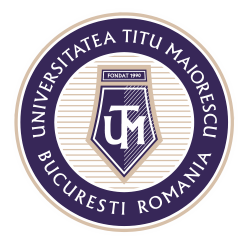

MINISTERUL EDUCAȚIEI NAȚIONALE **UNIVERSITATEA "TITU MAIORESCU" DIN BUCUREȘTI** Calea Văcărești nr. 187, sector 4, București, cod 040051 Tel.: 021 316 16 46, Fax: 021 311 22 97, e-mail: rectorat@utm.ro, www.utm.ro

După completarea testului, bifați **Send me an email receipt of my responses**, apoi apăsați pe butonul **Submit, pentru a trimite testul completat**:

|   | Hi Prenume, when you submit this form, the owner will be able to see your name and email address. |
|---|---------------------------------------------------------------------------------------------------|
|   | 1. Question<br>(10 Points)                                                                        |
|   | Option 1                                                                                          |
|   | Option 2                                                                                          |
|   | Option 3                                                                                          |
|   |                                                                                                   |
|   | 2. Question<br>(10 Points)                                                                        |
|   | Option 1                                                                                          |
|   | Option 2                                                                                          |
|   | Option 3                                                                                          |
|   |                                                                                                   |
| ( | Send me an email receipt of my responses                                                          |
| < | Submit                                                                                            |
|   |                                                                                                   |

În momentul în care cadrul didactic publică răspunsurile la test, puteți reveni asupra acestuia în sectiunea Assignments sau prin intermediul link-ului primit pentru a vizualiza punctajul și răspunsurile corespunzătoare:

| Examen Drept Civil (Drept-IF-demo)                              |  |
|-----------------------------------------------------------------|--|
| 🔿 Thanks!                                                       |  |
| Your response was submitted.                                    |  |
| View results                                                    |  |
| Powered by Microsoft Forms   Privacy and cookies   Terms of use |  |

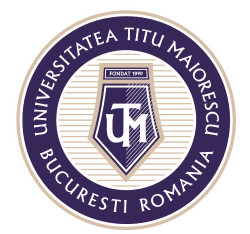

## MINISTERUL EDUCAȚIEI NAȚIONALE UNIVERSITATEA "TITU MAIORESCU" DIN BUCUREȘTI

Calea Văcărești nr. 187, sector 4, București, cod 040051 Tel.: 021 316 16 46, Fax: 021 311 22 97, e-mail: rectorat@utm.ro, www.utm.ro

| Examen Drept Civil (Drept-IF-demo                                    | )<br>        |
|----------------------------------------------------------------------|--------------|
|                                                                      | Points: 0/20 |
| 1. Question<br>(0/10 Points)<br>Option 1<br>© Option 2<br>Option 3 ✓ |              |
| 2. Question<br>(0/10 Points)                                         |              |
| Option 2 🗸                                                           |              |

Acreditată prin Legea nr. 239/2002, cod fiscal RO 4337662, cont IBAN RO90BTRL04301202N01816XX, Banca Transilvania, Agenția Popești-Leordeni